УТВЕРЖДЕН ЛЯЮИ.00624-01

# Контроллер моноблочный аналогового ввода сетевой КМАВ-С

Руководство системного программиста

ЛЯЮИ.00624-01 32

Листов 35

Перв. примен.

ЛЯЮИ.00624-01

Литера

2016

| Инв.  | № | Подп. и дата | Взам.инв. № | Инв. № | Подп. и дата |
|-------|---|--------------|-------------|--------|--------------|
| подп. |   |              |             | дубл.  |              |

## АННОТАЦИЯ

Руководство предназначено для инженера, осуществляющего проверку и настройку моноблочного контроллера аналогового ввода сетевого (КМАВ-С).

Описывается назначение, состав, порядок работы программных средств настройки и конфигурации.

# СОДЕРЖАНИЕ

| Анн | ютация                                          | 2  |
|-----|-------------------------------------------------|----|
| 1   | ВВЕДЕНИЕ                                        | 4  |
| 2   | Назначение и состав КМАВ-С                      | 4  |
| 3   | Назначение и состав ПО                          | 5  |
| 3.1 | Основная программа КМАВ-С                       | 5  |
| 3.2 | Сетевое программное обеспечение                 | 6  |
| 3.3 | Сервисное программное обеспечение               | 6  |
| 3.4 | Условия выполнение сервисной программы          | 6  |
| 4   | Структура пользовательского Web-интерфейса      | 7  |
| 4.1 | Обзорная область                                | 7  |
| 4.2 | Рабочая область                                 | 7  |
| 4.3 | Область получения конфигурации                  | 8  |
| 5   | Web-страницы КМАВ-С                             | 8  |
| 5.1 | Авторизация пользователя                        | 8  |
| 5.2 | Главная страница                                | 9  |
| 5.3 | Страница «Настройки»                            | 11 |
| 5.4 | Страница «Статистика сети»                      | 16 |
| 5.5 | Страница «Калибровка АЦП и расчет погрешностей» | 17 |
| 5.6 | Станица «Тестирование»                          | 20 |
| 6   | сетевые протоклы системы                        |    |
| 6.1 | Протокол Telnet                                 |    |
| 6.2 | Протокол Modbus                                 | 24 |
| 6.3 | Протокол Modbus-RTU                             |    |
| 6.4 | Протокол MODBUS-TCP                             | 31 |
| 7   | Настройка и тестирование КМАВ-С                 | 31 |
| 7.1 | Процедура проверки функционирования устройства  |    |

#### 1 ВВЕДЕНИЕ

Моноблочный контроллер аналогового ввода сетевой (далее КМАВ-С) разработан в соответствии с Техническим заданием.

Контроллер моноблочный аналогового ввода сетевой (КМАВ-С) предназначен для построения распределенных систем сбора данных, контроля и управления в области АСУ-ТП. Выполнен на базе отечественного микроконтроллера Миландр К1986BE1QI с тактовой частотой 144МГц.

### 2 НАЗНАЧЕНИЕ И СОСТАВ КМАВ-С

Контроллер моноблочный аналогового ввода сетевой КМАВ-С предназначен:

- для ввода и преобразования в двоичный код аналоговых дифференциальных сигналов напряжения;

- для выдачи результатов по запросу в виде двоичных значений пропорциональных величине входного сигнала и в виде двоично-десятичных значений соответствующих физической величине входного параметра;

- для ввода дискретных сигналов типа «сухой контакт» и потенциальных дискретных сигналов;

- для вывода дискретных сигналов типа «сухой контакт»;

- для передачи информации по интерфейсам Ethernet 10/100 и RS-485/RS-422.

КМАВ-С предназначен для построения распределенных систем сбора данных, контроля и управления в области АСУ-ТП и может быть использован как устройство удаленного ввода/вывода, так и как самостоятельное устройство, выполняющее предварительно запрограммированную последовательность логических операций для контроля и управления объектом.

Устройство выполнено в алюминиевом корпусе, степень защиты IP-40. Метод монтажа — на DIN-рейку.

Устройство позволяет осуществлять параллельный обмен данными по двум последовательным каналам RS-485, а также через Ethernet. Реализована поддержка нескольких промышленных протоколов передачи данных.

КМАВ-С оснащен web-сервером для организации интерфейса настройки, управления и проверки устройства.

Общая структурная схема КМАВ-С представлена на рисунке 1.

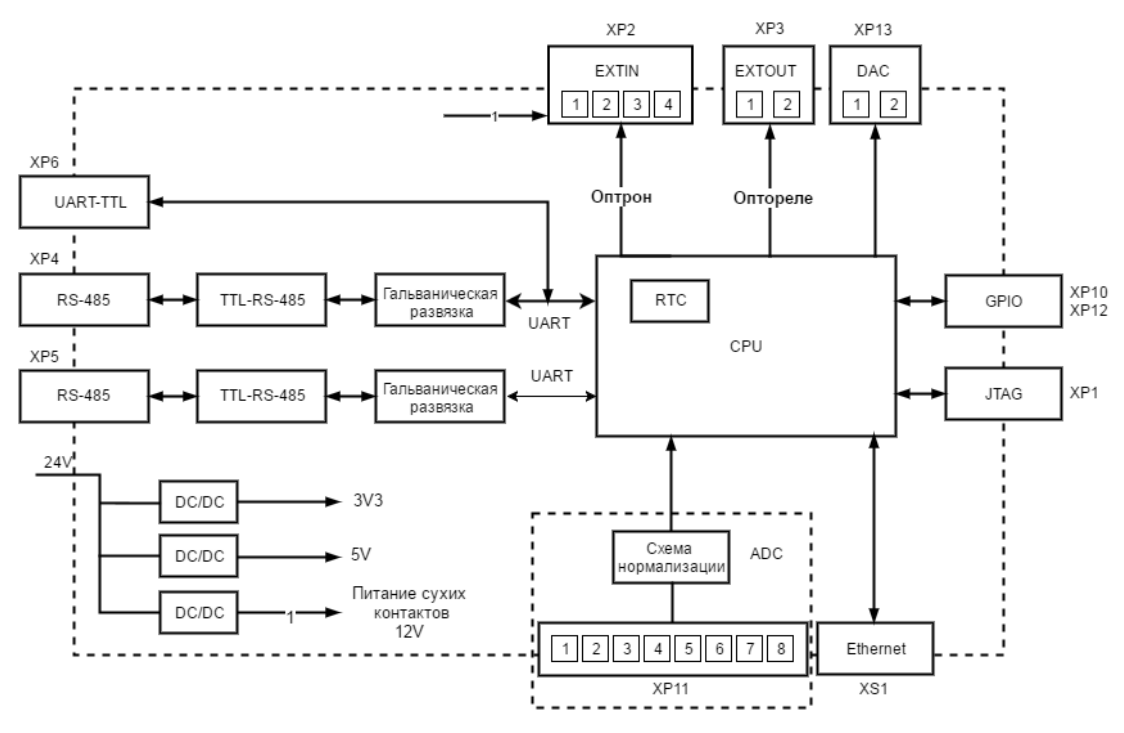

Рис. 1. Общая структурная схема КМАВ-С

## 3 НАЗНАЧЕНИЕ И СОСТАВ ПО

Программное обеспечение КМАВ-С представлено в виде двоичного файла прошивки, который программируется во внутреннюю flash память. Логически ПО устройства состоит из 3х частей:

- Основная программа КМАВ-С
- Сетевое программное обеспечение
- Сервисное программное обеспечение

#### 3.1 Основная программа КМАВ-С

Основная программа предназначена для выполнения всех операций по сбору и обработке данных. Такие операции, как периодическое чтение данных из АЦП, опрос каналов дискретного вывода, выполнение команд дискретного вывода, обмена данными с батарейным доменом и т.д.

### 3.2 Сетевое программное обеспечение

Сетевое программное обеспечение используется для передачи измерений и сигналов в системы верхнего уровня. Передача данных может осуществляться по следующим интерфейсам:

- Ethernet, поддерживаемые протоколы: UDP, HTTP, TELNET, Modbus-TCP, SMTCP-MAV;
- RS-485, поддерживаемые протокол: Modbus-RTU.

### 3.3 Сервисное программное обеспечение

Сервисное программное обеспечение КМАВ-С предназначено для первоначальной настройки и тестирования модуля, позволяющей интегрировать устройство в локальную сеть ACУ-TП. Также, с помощью сервисного программного обеспечения выполняются периодические операции по поверке, калибровки и тестированию изделия.

Информация о состоянии каналов аналогового ввода, дискретных вводов и выводов, статистические и калибровочные значения отображается в виде имеющих иерархическую структуру видеокадров Web-браузера, содержащих графическую и алфавитно-цифровую информацию на видеомониторе.

Органами управления являются:

- клавиатура
- манипулятор типа «мышь»

Ручное управление осуществляется наведением указателя мыши на объект и нажатием левой клавиши мыши.

Настройка КМАВ-С также возможна с помощью telnet. Также, некоторые настроечные данные доступны для корректировки с помощью протокола Modbus.

#### 3.4 Условия выполнение сервисной программы

Для работы с сервисной программой должны быть предоставлены следующие программноаппаратные средства:

• компьютер с установленной ОС с поддержкой одного из браузеров: Google Chrome, Internet Explorer, Mozilla Firefox, Opera.

Сервисная программа поставляется в составе прошивки модуля и имеет веб интерфейс. Для доступа к сервисной программе необходимо подключить компьютер по сети Ethernet к устройству

и обратиться через браузер к модулю по протоколу HTTP. Для этого необходимо открыть webбраузер и ввести следующий адрес: <u>http://192.168.0.111</u>. Где 192.168.0.111 – адрес устройства по умолчанию. В случае изменения сетевых настроек этот адрес также может быть изменен. После успешного подключения к модулю будет выдан запрос на ввода имени пользователя и пароля. Настройки авторизации по умолчанию указаны ниже.

## 4 СТРУКТУРА ПОЛЬЗОВАТЕЛЬСКОГО WEB-ИНТЕРФЕЙСА

Основным средством представления информации оператору является цветной графический видеомонитор.

Информация на экран видеомонитора выводится посредством web-браузера в виде окон, экранных форм, таблиц, кнопок, текстовых сообщений, индикаторов.

Управление и изменение настроек осуществляется с помощью специальных кнопок, находящихся рядом с каждым управляемым объектом.

На видеомониторе экран разбивается на три экранные области:

- Обзорная область;

- Рабочая область экрана для графического представления состояния модуля;

- Область получения конфигурации.

Пользовательский web-интерфейс представляет собой набор (постоянно присутствующих на экране) системных областей (обзорная область, область получения конфигурации) и загружаемых в рабочую область окон.

#### 4.1 Обзорная область

Обзорная область (рис. 2) постоянно отображается на экране и обеспечивает обзор всей системы в целом. С помощью кнопок обзорной области вызывается соответствующее окно системы в рабочей области.

КМАВ-С ГЛАВНАЯ НАСТРОЙКИ СТАТИСТИКА СЕТИ ПОГРЕШНОСТИ И КАЛИБРОВКИ ТЕСТИРОВАНИЕ

Рис. 2. Обзорная область.

### 4.2 Рабочая область

Рабочая область экрана отображает отдельные окна различных частей системы.

Выбор окна, отображаемого в рабочей области, осуществляется с помощью кнопок в обзорной области. Настройка каждого доступного параметра осуществляется путем внесения изменений в поля экранных форм с помощью клавиатуры и нажатия кнопки подтверждения.

В подтверждении выдачи команды пользователь получит соответствующее сообщение об изменении параметра.

#### 4.3 Область получения конфигурации

В данной области экрана (рис. 3) отображается кнопка, с помощью которой пользователь может скачать конфигурацию модуля на локальный компьютер в виде файла «config.bin». Полученный файл может быть использован для настройки модуля после перепрошивки. Область конфигурации недоступна на странице тестирования устройства.

#### Скачать конфигурацию

Рис. 3. Область получения конфигурации КМАВ-С

#### 5 WEB-СТРАНИЦЫ КМАВ-С

#### 5.1 Авторизация пользователя

Авторизация необходима для доступа и использования web-интерфейса модуля (рис. 4). Для авторизации пользователя в системе следует ввести имя пользователя (admin) и пароль (password) и нажать кнопку «Вход». Если имя пользователя и пароль введены корректно, открывается главная страница программы. В противном случае, форма авторизации будет появляться при каждом обновлении страницы. Данные логина и пароля хранятся в энергонезависимой памяти. Устройство поддерживает функцию смены пароля, соответствующая форма «Изменение пароля» расположена на странице «Конфигурация модуля». При успешной смене пароля пользователю необходимо заново войти в систему с новым паролем.

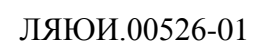

| Необходима автори:                                                                         | зация           | × |  |  |  |
|--------------------------------------------------------------------------------------------|-----------------|---|--|--|--|
| Для доступа к домену http://192.168.0.111 необходимо<br>указать имя пользователя и пароль. |                 |   |  |  |  |
| Подключение к веб-сайту                                                                    | у не защищено   |   |  |  |  |
| Имя пользователя:<br>Пароль:                                                               | admin<br>****** |   |  |  |  |
|                                                                                            | Вход Отмена     | ] |  |  |  |

Рис. 4. Форма авторизации пользователя

## 5.2 Главная страница

Вид главной страницы программы представлен на рисунке 5.

На главной странице в колонке «Настройки TCP/IP» отображается техническая информация об устройстве, к которой относятся IP-адрес, маска подсети, адрес шлюза, а также MAC-адрес модуля.

В правой части страницы в колонке «Общая информация» находится текущее время и дата сервера. Эта информация может быть настроена пользователем вручную или синхронизирована с помощью NTP-сервера.

Ниже располагается блок информации о версии программного обеспечения модуля и серийный номер изделия.

В центральной части страницы отображаются текущие измерения АЦП по 8 каналам (блок «Текущие измерения»). Измерения АЦП выводятся на страницу в виде квантов и напряжения или тока (в зависимости от исполнения изделия), которое рассчитывается непосредственно в исполняемой программе. Обновление параметров происходит каждые 3 секунды автоматически.

Квант (АЦП) - абсолютное значение разности между двумя границами диапазона аналоговой величины, соответствующего какой-либо ступени.

Поскольку, устройство содержит 12-разрядный АЦП, максимальное число квантов составляет 2<sup>12</sup> – 1 или 4095 квантов.

Для перевода измеренных квантов в физическую величину используется следующая формула:

9

Состояния каналов дискретного ввода отображаются в области «Дискретные вводы». В зависимости от значений входов транспаранты под номерами каналов отображаются разным цветом: желтым цветом фона при разомкнутом состоянии, зеленым – при замкнутом. Под каждым транспарантом выводится текущее значение канала. 1 соответствует замкнутому состоянию, 0 – разомкнутому. Каналы дискретного ввода могут функционировать в режиме 32-х разрядных счетчиков импульсов частотой до 1кГц. Если канал функционирует в режиме счетчика, то под транспарантом выводится его текущее значение. В нижней строке таблицы отображается частота импульсов, поступающих на каждый канал. Перевод каналов в режим счетчика осуществляется на странице настроек. Данные о режиме функционирования дискретных вводов хранятся в ПЗУ. Текущие значения счетчика могут быть получены по коммуникационным протоколам в соответствующих регистрах. Данные представляются в виде мгновенного значения счетчика, а также в виде производной (импульсов в секунду).

Дискретные выводы реализованы аналогичным образом в виде транспарантов круглой формы и размещаются в блоке «Дискретные выводы». Цветовая схема аналогична транспарантам дискретного ввода. Под каждым каналом размещаются 2 кнопки для реализации управляющих воздействий и приводящие реле в замкнутое или разомкнутое состояние по нажатию. Кнопка «Включить» переводит канал в замкнутое состояние, «Выключить» - в разомкнутое.

|                   | Общая ин         | Общая информация |          |         |         |         | Настройки ТСР/ІР |         |                  |     |
|-------------------|------------------|------------------|----------|---------|---------|---------|------------------|---------|------------------|-----|
|                   | Дата:            | Дата: 13-10-2016 |          |         |         |         | IP-адрес хоста   |         | 192.168.0.       | 111 |
|                   | Время:           |                  | 09:26:15 |         |         |         | МАС-адрес        |         | 0:26:18:e1:e5:a0 |     |
|                   | Версия прошивки: |                  | 0.30     |         |         |         | Маска подсети    |         | 255.255.25       | 5.0 |
|                   | Серийный номер:  |                  | 0        |         |         |         | Шлюз             |         | 192.168.0        | 0.1 |
| Гекущие измерения |                  |                  |          |         |         |         |                  |         |                  |     |
|                   | Величина         | 1 канал          | 2 канал  | 3 канал | 4 канал | 5 канал | 6 канал          | 7 канал | 8 канал          |     |
|                   | Кванты           | 29               | 29       | 32      | 27      | 28      | 28               | 27      | 34               |     |
|                   | Вольты           | 0.0319           | 0.0297   | 0.0352  | 0.0297  | 0.0308  | 0.0308           | 0.0297  | 0.0374           |     |

#### Главная страница

#### Дискретные вводы

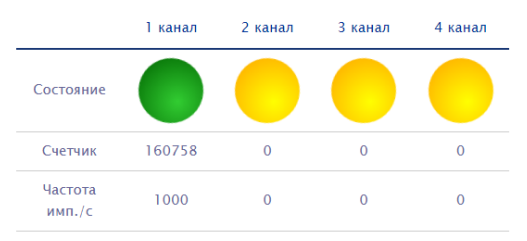

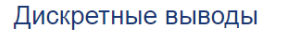

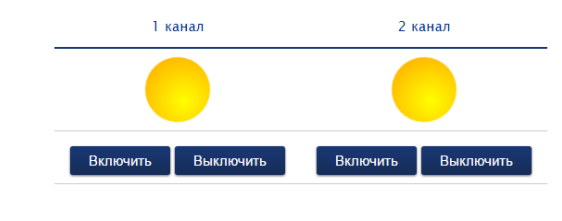

Рис. 5. Главная страница

### 5.3 Страница «Настройки»

Страница настроек web-сервера предназначена для конфигурации модуля и изменения сетевых параметров web-сервера и интерфейса RS-485. Измененные параметры сохраняются в энергонезависимую память устройства. Изменения вступают в силу после перезагрузки модуля.

**Внимание!** После загрузки обновления прошивки параметры настроек уничтожаются и устройство запускается с настройками по умолчанию. Настройки могут быть сохранены на локальный компьютер пользователя и восстановлены с помощью соответствующих функций.

Блок «Загрузка конфигурации модуля» используется для импорта файла конфигурации устройства с локального компьютера пользователя. Для загрузки конфигурации следует нажать кнопку «Выберите файл» и выбрать требуемый файл с расширением «.bin» (рис. 6).

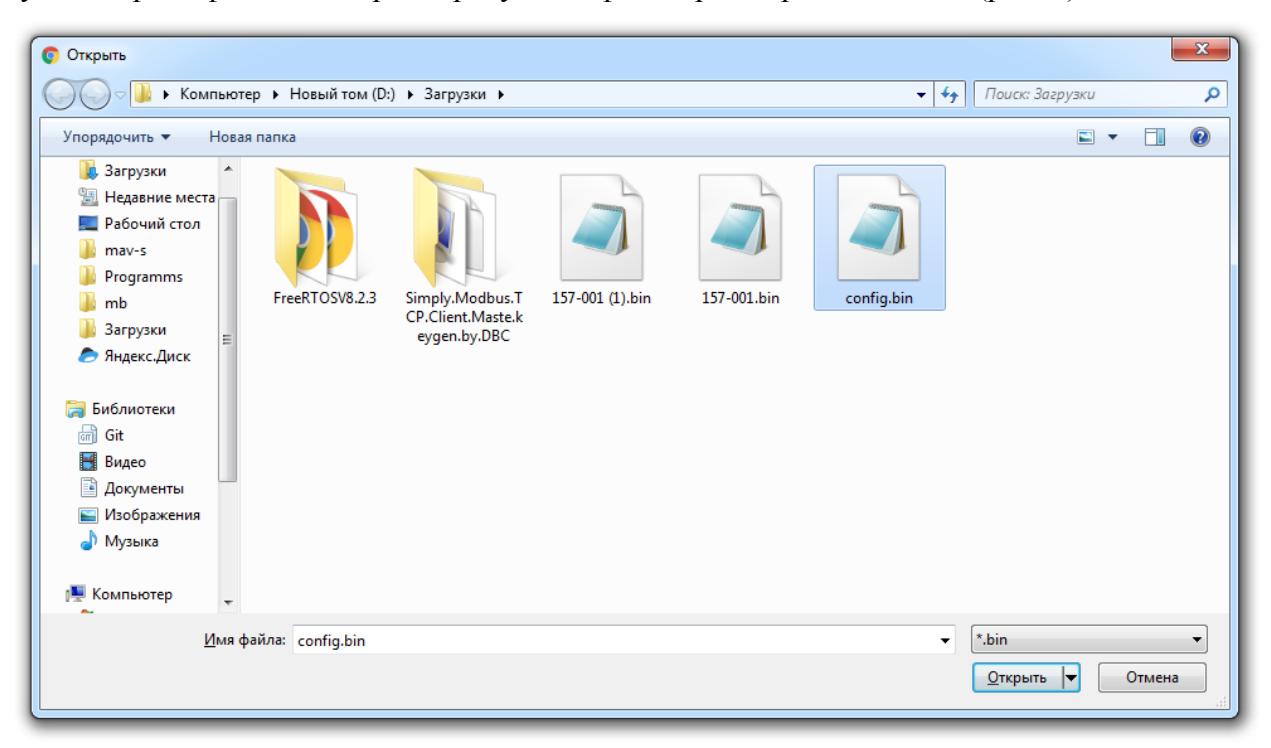

Рис. 6. Выбор конфигурационного файла

После выбора файла конфигурации на веб-странице следует нажать кнопку «Загрузить». При успешном импорте конфигурации пользователь получит соответствующее сообщение (рис. 7).

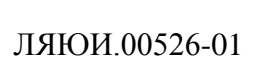

| КМАВ-С                                                                    | ГЛАВНАЯ | НАСТРОЙКИ | СТАТИСТИКА СЕТИ | ПОГРЕШНОСТИ И КАЛИБРОВКИ |  |
|---------------------------------------------------------------------------|---------|-----------|-----------------|--------------------------|--|
| Конфигурация модуля                                                       |         |           |                 |                          |  |
| Загрузка конфигурации модуля                                              |         |           |                 |                          |  |
| Выберите файл Файл не выбран Загрузить<br>Конфигурация успешно загружена! |         |           |                 |                          |  |

## Рис. 7. Сообщение об успешной загрузке конфигурации

В области «Изменение параметров» пользователь может изменить IP-адрес, маску подсети и адрес шлюза. По умолчанию, в полях отображаются текущие значения указанных параметров. Значения в каждом поле вводятся с клавиатуры или с помощью стрелок в правой части каждого поля. Диапазон доступных значений лежит от 0 до 255. После внесения изменений необходимо нажать кнопку «Принять». Если значения введены корректно, будет выдано соответствующие сообщение и новые параметры сохранятся в энергонезависимую память (рис. 8).

| Изменение параметров                                                                                           |
|----------------------------------------------------------------------------------------------------|
| ІР-адрес:                                                                                                    |
| 192 . 168 . 0 . 111                                                                                            |
| Маска подсети:                                                                                                 |
| 255 . 255 . 255 . 0                                                                                            |
| Шлюз:                                                                                                    |
| 192 . 168 . 0 . 1                                                                                              |
| Принять                                                                                                    |
|                                                                                                    |
| Настройка порта Modbus-TCP                                                                                     |
| Настройка порта Modbus-TCP                                                                                     |
| Настройка порта Modbus-TCP                                                                                     |
| Настройка порта Modbus-TCP<br>Номер-порта:<br>502                                                              |
| Настройка порта Modbus-TCP<br>Номер-порта:<br>502                                                              |
| Настройка порта Modbus-TCP<br>Номер-порта:<br>502                                                              |
| Настройка порта Modbus-TCP<br>Номер-порта:<br>502                                                              |
| Настройка порта Modbus-TCP<br>Hомер-порта:<br>502<br>Принять<br>Маска подсети сохранена!                       |
| Настройка порта Modbus-TCP<br>номер-порта:<br>502<br>Принять<br>Маска подсети сохранена!<br>Ір адрес сохранен! |

Рис. 8. Успешное изменение параметров сервера.

12

В противном случае, если введены некорректные значения маски подсети, значения IPадреса и шлюза также не будут сохранены, а пользователь получит уведомление об ошибке (рис. 9).

Маска подсети неверна!

Рис. 9. Сообщение о неверно введенном параметре маски подсети

В блоке «Настройка порта Modbus-TCP» отображается номер TCP-порта, с помощью которого происходит обмен данными по протоколу Modbus-TCP.

В правой части экрана расположена область «Изменение пароля». Длина пароля не должна быть менее 4x символов, ввод осуществляется латинскими буквами. Изменения вступают в силу мгновенно, поэтому пользователю необходимо заново войти в систему с новым паролем. Процедура авторизации описана в разделе 5.1 (рис. 10).

| <b>КМАВ-С</b> ГЛАВНАЯ НА               | необходима авторизация<br>Для доступа к домену http://192.168.0.111 необходимо<br>указать имя пользователя и пароль. |
|----------------------------------------|----------------------------------------------------------------------------------------------------|
| Конфигурация модуля                    | Подключение к веб-сайту не защищено                                                                                  |
| Загрузка конфигурации модуля           | Имя пользователя: admin<br>Пароль:                                                                                   |
| Выберите файл Файл не выбран Загрузить | Вход Отмена                                                                                                    |
| Изменение параметров                   | Изменение пароля                                                                                                    |
| IP-адрес:                              | Новый пароль:                                                                                                    |
| 192 . 168 . 0 . 111                    |                                                                                                    |
| Маска подсети:                         | Повторите пароль:                                                                                                    |
| 255 . 255 . 255 . 0                    |                                                                                                    |
| Шлюз:                                  | Примечание:                                                                                                    |
| 192 . 168 . 0 . 1                      | Длина пароля должна быть не менее 4х символов.                                                                       |

Рис. 10. Повторная авторизация в случае успешной смены пароля

Ниже находятся блоки настройки даты и времени. В колонке «Установка даты и времени вручную» пользователю предлагается выполнить настройку даты и времени самостоятельно. В браузере Google Chrome установка даты производится путем выбора даты из выпадающего календаря. Установка времени производится путем заполнения трех полей, расположенных последовательно следующим образом Часы:Минуты:Секунды и отображающие время открытия страницы настроек(рис. 11).

| ЛЯЮИ.00                                       | 526-01     |         |           |
|-----------------------------------------------|------------|---------|-----------|
| КМА                                           | АВ-С       | ГЛАВНАЯ | НАСТРОЙКИ |
| Настройка да                                  | тыи        | времен  | И         |
| Установка дать<br>времени вручн               | ы и<br>Іую |         |           |
| Дата:<br>14.09.2016<br>Время :<br>19 : 14 : [ | 19         | ]       |           |
|                                               | При        | інять   |           |

Рис. 11. Форма установки времени вручную

Справа находится форма для установки времени с помощью NTP сервера «Установка даты и времени через NTP сервер». Для использования этого режима пользователю необходимо активировать «checkbox» «Использовать NTP сервер для установки времени», задать IP-адрес NTP-сервера, а также установить часовой пояс и подтвердить изменения, нажав кнопку «Принять» (рис. 12).

| Установка даты и времени<br>через NTP сервер     |
|--------------------------------------------------|
| Использовать NTP сервер для установки<br>времени |
| IP-адрес сервера NTP:                            |
| 192 . 168 .0 .1                                  |
| Часовой пояс:                                    |
| 3 : 00 •                                         |
|                                                  |
| Принят                                           |

Рис. 12. Форма установки даты и времени с помощью NTP сервера

При успешной активации NTP сервера на главной странице в строке отображения времени появится метка [NTP] (рис. 13). Синхронизация даты и времени через NTP-сервер будет запущена после перезагрузки модуля.

14

КМАВ-С

ГЛАВНАЯ НАСТРОЙКИ СТАТИСТИКА СЕТИ ПОГРЕШНОСТИ И КАЛИБРОВКИ

| Общая инс        | формация              | Сетевые          | соединения       |
|------------------|-----------------------|------------------|------------------|
| Дата:            | 14-09-2016            | IР-адрес хоста   | 192.168.0.111    |
| Время:           | 19:12:00 <b>[NTP]</b> | МАС-адрес        | 0:26:18:e1:e5:a0 |
| Версия прошивки: | 0.16                  | 16 Маска подсети | 255.255.255.0    |
| Серийный номер:  | 0                     | Шлюз             | 192.168.0.1      |

Рис. 13. Метка синхронизации с NTP-сервером на главной странице

Под блоками настройки времени находятся «Настройки интерфейса RS-485» для 2х каналов.

Поле «Адрес устройства Modbus» используется для определения ID ведомого устройства в линии Modbus-RTU и может принимать значения от 1 до 247. Адрес 0 используется для широковещательной передачи, его распознаёт каждое устройство, адреса в диапазоне 248...255 — зарезервированы.

Скорость UART лежит в диапазоне от 300 до 921600 бит/сек. Полный список доступных скоростей для передачи данных можно получить, нажав на соответствующее поле. В области отображается текущее значение скорости для каждого канала.

Бит данных - количество передаваемых или принимаемых информационных бит в кадре. Возможные значения: 5 бит, 6 бит, 7 бит и 8 бит.

Количество стоп-бит - (состояние незанятой линии), говорит о том, что передача завершена. В устройстве поддерживается передача 1 или 2 стоповых бит.

После конфигурации каналов RS-485 для сохранения настроек каналов необходимо нажать кнопку «Принять» (рис. 14).

# Настройка интерфейса RS-485

# RS-485 канал 1

|                             | Принять |
|-----------------------------|---------|
|                             |         |
| 1                           |         |
| Количество стоп-бит:        |         |
| 8                           |         |
| Бит данных:                 |         |
| 115200                      | •       |
| Скорость UART:              |         |
| 255                         |         |
| Адрес утройства Modbus-RTU: |         |

Рис. 14. Форма настроек интерфейса RS-485

В нижней части страницы настроек находится форма «Режим счетчика дискретных вводов» (рис. 15). Каналы дискретного ввода могут функционировать в режиме счетчиков. Для перевода канала в режим счетчика следует выбрать необходимый(ые) канал(ы) дискретного ввода и нажать кнопку «Принять». Данные о режиме функционирования дискретных вводов хранятся в ПЗУ.

| Режим счетчика дискретных вводов                                 |         |  |  |  |
|------------------------------------------------------------------|---------|--|--|--|
| Режим счетного входа:<br>🔲 1 Канал 🔲 2 Канал 🔲 3 Канал 🔲 4 Канал |         |  |  |  |
|                                                                  | Принять |  |  |  |

Рис. 15. Форма настроек каналов дискретного ввода на режим счетчика

## 5.4 Страница «Статистика сети»

Страница «Статистика сети» (рис. 16) предназначена для отображения информации о статистике TCP-соединения и двух каналов интерфейса RS-485. Статистика TCP-соединения включает информацию о переданных и полученных пакетах данных, потерянных пакетах, ошибках передачи, ошибках контрольной суммы, перезагрузках соединения и другую статистическую информацию.

16

Обновление параметров происходит каждые 3 секунды.

В блоке соединения сети выводится информация его текущих подключениях.

| CDC-congunetion     Batesis     No. or and       Image: Constraint of the constraint of the co                                                                                                    |           |                                     |          |                                                       |                        |         |         |
|----------------------------------------------------------------------------------------------------|-----------|-------------------------------------|----------|-------------------------------------------------------|------------------------|---------|---------|
| TotalComputer of the sector of the sector of th                                                                                                    | Т         | СР-соединение                       |          |                                                       | RS-485                 |         |         |
| IP     Packets received     992       Packets sectived     994       Packets sectived     994       Packets sectived     994       Packets sectived     994       IP errors     IP version/header length     0       IP length, high byte     0       IP fagents     0       IP fagents     0       Header checksum     0       Mumber of forwarded packets     0       Packets received     0       Packets sectived     0       Packets wrons     0       Packets wrons     0       Mumber of forwarded packets     0       Packets sectived     0       Packets sectived     0       Packets wrons     0       Packets wrons     0       Dat checksum errors     0       Dat checksum errors     0       Dat checksum errors     0       Dat checksum errors     0       Packets sectived     0       Packets wrong pottout ACKs     0       Packets wrong pottout ACKs     0       Packets sectived     0       Packets sectived     0       Packets sectived     0       Packets sent     0       Concelum errors     0       Packets sent     <                                                                                                    |           |                                     | Значения |                                                       |                        | 1 канал | 2 канал |
| Packets received       984         IP errors       IP version/header length       0         IP errors       IP version/header length       0         IP enrors       IP respin/header length       0         IP enrors       IP respin/header length       0         IP enrors       IP enrors       0         IP enrors       IP enrors       0         IP enrors       IP enrors       0         IP enrors       0       0         IP enrors       0                                                                                                    | IP        | Packets dropped                     | 492      | Прерываний по приему                                  |                        | 0       | 0       |
| Packets sent     8/9       IP errors     IP version/header length     0       IP length, high byte     0       IP fragments     0       Header checksum     0       Wrong protocol     0       Worsy on/warded packets     0       ICNP     Packets dropped       Packets received     0       Packets received     507       Packets received     507       Packets received     507       Packets received     507       Packets received     507       Packets sent     900       Checksum errors     0       Bat apackets sithout ACKs     0       Resets     3       Retransmissions     128       No connection available     0       Packets sent     900       Checksum errors     0       Packets received     507       Packets received     507       Packets received     507       Packets received     0       Packets received     0       Packets sent     0       Checksum errors     0       Packets sent     0       Packets sent     0       Packets sent     0       Packets sent     0       Packets sent                                                                                                    |           | Packets received                    | 984      | Ошибки в структуре кадра                              |                        | 0       | 0       |
| Li Perrors Li Perrors di Version/header Lengtin di Version/header Version/header Version Ornpaardeemax coodegenvia (Podus-RU) di Version Ornpaardeemax coodegenvia (Podus-RU) di Version Ornpaardeemax coodegenvia (Podus-RU) di Version Ornpaardeemax coodegenvia (Version-RU) di Version Ornpaardeemax coodegenvia (Version-RU) di                                                                                                    | 10        | Packets sent                        | 870      | Ошибки контроля четности                              | 07113                  | 0       | 0       |
| In Pringent, fraging/tex       0       10       10       0       0         In Pringents       0       10       10       0       0       0         Header checksum       0       10       10       0       0       0       0       0       0       0       0       0       0       0       0       0       0       0       0       0       0       0       0       0       0       0       0       0       0       0       0       0       0       0       0       0       0       0       0       0       0       0       0       0       0       0       0       0       0       0       0       0       0       0       0       0       0       0       0       0       0       0       0       0       0       0       0       0       0       0       0       0       0       0       0       0       0       0       0       0       0       0       0       0       0       0       0       0       0       0       0       0       0       0       0       0       0       0       0       0                                                                                                           | IP errors | TP length high byte                 | 0        | ошиоки контрольной суммы [Modb<br>Число принятых байт | us-kioj                | 0       | 0       |
| Пр Fraggents       0         Hader checksum       0         Wrong protocol       0         Number of forwarded packets       0         ICMP       Packets dropped         Packets received       0         Packets received       0         Packets received       0         Packets received       507         Packets received       507         Packets received       507         Packets received       507         Packets received       507         Packets received       507         Packets received       507         Packets received       507         Packets received       507         Packets received       507         Packets received       507         Packets received       507         Packets received       3         Retransmissions       428         No connection available       0         Packets sent       0         Packets received       0         Packets sent       0         Packets sent       0         Packets sent       0         Packets nerceived       0         Packets sent                                                                                                    |           | IP length, low byte                 | õ        | Число принятых сообщений [Modb                        | us-RTU]                | õ       | 0       |
| Header checksum       0         Number of forwarded packets       0         Packets received       0         Packets received       0         Packets received       0         Bad checksum       0         TCP       Packets dropped       0         Checksum errors       0         Bat checksum       900         Checksum errors       0         Data packets sent       900         Checksum errors       0         Bat checksom       0         Checksum errors       0         Bat backets without ACKs       0         Retransmissions       428         No connection available       0         Checksum errors       0         Packets sent       900         Checksum errors       0         Packets sent       0         Checksum errors       0         Packets sent       0         Checksum errors       0         Packets sent       0         Packets sent       0         Packets sent       0         Packets sent       0         Packets sent       0         Packets sent       0                                                                                                    |           | IP fragments                        | 0        | Число отправленных сообщений [                        | Modbus-RTU]            | 0       | 0       |
| Wrong protocol       9       Число запросов другоры устройству [Modbus-RTU]       9         ICNP       Packets dropped       9       9         Packets received       9       9         Packets received       597       9         Packets received       597       9         Packets received       597       9         Packets received       597       9         Packets received       597       9         Packets received       597       9         Packets received       597       9         Data packets without ACKs       9       9         Checksum errors       3       8         Retransmissions       428       3         No connection available       9       9         Packets sent       9       9         Packets sent       9       9         Packets dropped       9       9         Packets sent       9       9         Packets dropped       9       9         Packets sent       9       9         Packets sent       9       9         Packets sent       9       9         Packets sent       9       9                                                                                                    |           | Header checksum                     | 0        | Число отправленных сообщений о                        | б ошибках [Modbus-RTU] | 0       | 0       |
| Пище     Переманий по отправке     0       Раскеть received     0       Раскеть received     0       Раскеть received     0       Checksum errors     0       Bad checkson     0       TCP     Packets dropped     0       Packets sent     90       Checksom errors     0       Data packets without ACKs     0       Data packets without ACKs     0       Rests     3       Rests     3       Rests     3       Rests     3       Rests dropped     0       Packets received     507       Packets received     507       Packets sent     90       Obta packets without ACKs     0       Rests     3       Rests     3       Rests     3       Rests     3       Rests     6       Packets received     6       Packets sent     0       Packets sent     0       Packets sent     0       Packets received     6       Packets received     6       Packets received     6       Packets received     6       Packets received     6       Packets received     6                                                                                                    |           | Wrong protocol                      | 0        | Число запросов другому устройс                        | тву [Modbus-RTU]       | 0       | 0       |
| ICMP     Раскетs dropped     0       Раскетs dropped     0       Раскетs sent     0       Bad checksum     0       Packets received     507       Packets received     507       Packets received     507       Packets received     507       Packets received     507       Packets received     507       Packets received     507       Packets received     507       Resets     3       Retransmissions     428       No connection available     0       Packets dropped     0       Packets sent     900       Checksum errors     0       Packets received     0       Packets received     0       Packets sent     0       Dup     Packets dropped       Packets norpo     0       Packets nerors     0       Packets nerors     0       Packets sent     0       Packets nerors     0                                                                                                    |           | Number of forwarded packets         | 0        | Прерываний по отправке                                |                        | 0       | 0       |
| Packets Freezved<br>Packets sent<br>Checksum errors<br>Bad checksum<br>TCP<br>Packets acropped<br>Checksum errors<br>Packets sent<br>Packets sent<br>Respectes without ACKs<br>Respectes without ACKs<br>Respectes without ACKs<br>Respectes without ACKs<br>Respectes view of the sent<br>No connection available<br>Packets received<br>Packets sent<br>Packets sent<br>Packetsent<br>Packets<br>Packets<br>Packets<br>Packets<br>Packets<br>Packets<br>P | ICMP      | Packets dropped                     | 0        | Ошибки таймаута при тестирован                        | ии                     | 0       | 0       |
| radicts sent 6<br>Bad checksum errors 6<br>Bad checksum errors 6<br>Packets received 597<br>Packets sent 990<br>Checksum errors 8<br>Resets 3<br>Retransmissions 428<br>No connection available 9<br>Connection available 9<br>Connection available 9<br>Packets sent 9<br>Packets sent 9<br>Packets sent 9<br>Packets sent 9<br>Checksum errors 9                                                                                                    |           | Packets received                    | 0        |                                                       |                        |         |         |
| Bad checksum       0         TCP       Packets received         Packets received       597         Packets received       597         Checksum errors       0         Data packets soft       38         Resets       3         Resets       3         No connection available       0         Packets sent       0         Packets sent       0         Packets sent       0         Packets sent       0         Packets sent       0         Checksum errors       0         Checksum errors       0                                                                                                    |           | Checksum ennons                     | 0        |                                                       |                        |         |         |
| TCP       Packets idropped       0         Packets served       597         Packets served       900         Checksum errors       0         Data packets without ACKs       0         Resets       3         Retaransmissions       428         No connection available       0         Connection attempts to closed ports       3         Ackets served       0         Packets served       0         Packets served       0         Packets served       0         Checksum errors       0         Checksum errors       0                                                                                                    |           | Bad checksum                        | õ        |                                                       |                        |         |         |
| Раскеть received     597       Раскеть received     900       Checksum errors     0       Data packets suthout ACKs     0       Resets     3       Resets     3       No connection available     0       Dackets sent     0       Packets sent     0       Packets sent     0       Checksum errors     0       Checksum errors     0                                                                                                    | TCP       | Packets dropped                     | 0        |                                                       |                        |         |         |
| Раскетs sent     900       Checksum errors     0       Data packets without ACKs     0       Restansmissions     428       No connection avaliable     0       Connection attempts to closed ports     3       UDP     Packets dropped       Packets sent     0       Checksum errors     0                                                                                                    |           | Packets received                    | 507      |                                                       |                        |         |         |
| Checksum errors 0<br>Data packets without ACKs 0<br>Resets 3<br>Retransmissions 428<br>No connection available 0<br>Connection atwaliable 0<br>Packets dropped 0<br>Packets sectived 0<br>Packets sect 0<br>Checksum errors 0<br>Checksum errors 0                                                                                                    |           | Packets sent                        | 900      |                                                       |                        |         |         |
| Data packets without ACKs 0<br>Restarsmissions 428<br>No connection available 0<br>Connection available 0<br>Packets received 0<br>Packets received 0<br>Checksum errors 0<br>Checksum errors 0<br>Checksum errors 0                                                                                                    |           | Checksum errors                     | 0        |                                                       |                        |         |         |
| nesets<br>Retransmissions 428<br>No connection avaliable 0<br>Connection attempts to closed ports 3<br>UDP Packets dropped 0<br>Packets sent 0<br>Packets sent 0<br>Checksum errors 0<br>Checksum errors 0                                                                                                    |           | Data packets without ACKs           | 0        |                                                       |                        |         |         |
| No connection available of closed ports 3<br>Connection attempts to closed ports 3<br>UDP Packets dropped 0<br>Packets sent 0<br>Checksum errors 0<br>Checksum errors 0                                                                                                    |           | Retransmissions                     | 128      |                                                       |                        |         |         |
| Соплесtion attempts to closed ports 3<br>UDP Packets dropped 0<br>Packets received 0<br>Packets sent 0<br>Checksum errors 0<br>Checksum errors 0                                                                                                    |           | No connection avaliable             | 0        |                                                       |                        |         |         |
| UDP Packets dropped 6<br>Packets recived 0<br>Packets sent 0<br>Checksum errors 0<br>Checksum errors 0                                                                                                    |           | Connection attempts to closed ports | 3        |                                                       |                        |         |         |
| Раскеть received 0<br>Раскеть sent 0<br>Checksum errors 0<br>Спесиятеля Соединения сети                                                                                                    | UDP       | Packets dropped                     | 0        |                                                       |                        |         |         |
| Раскетs sent 0<br>Checksum errors 0<br>Соединения сети                                                                                                    |           | Packets received                    | 0        |                                                       |                        |         |         |
| Спесквиш errors 0 Соединения сети                                                                                                    |           | Packets sent                        | 0        |                                                       |                        |         |         |
| Соединения сети                                                                                                    |           | Checksum errors                     | 0        |                                                       |                        |         |         |
| Соединения сети                                                                                                    |           |                                     |          |                                                       |                        |         |         |
| сосдинения ости                                                                                                    |           |                                     | Соелинен |                                                       |                        |         |         |
|                                                                                                    |           |                                     | соединен |                                                       |                        |         |         |
|                                                                                                    |           |                                     |          |                                                       |                        |         |         |

Рис. 16. Страница статистики сети

## 5.5 Страница «Калибровка АЦП и расчет погрешностей»

На странице калибровок АЦП пользователь может ознакомиться с инструкциями по настройке АЦП и выполнить калибровку.

В центральной части экрана расположены 2 блока настройки АЦП: калибровка нуля и калибровка шкалы (рис. 17). Порядок калибровки описан в блоке «Рекомендованный порядок калибровки».

Рекомендованный порядок калибровки:

- 1. Выполнить сброс калибровок.
- Выполнить калибровку нуля. Для калибровки нуля необходимо подать на каждый канал напряжение равное 0.1 измеряемого диапазона. Значение, которое необходимо подавать на каждый канал будет указано в появляющемся окне подтверждения (рис 18).

- 3. Выполнить калибровку шкалы. Для калибровки шкалы необходимо подать на каждый канал напряжение равное 0.9 измеряемого диапазона. Значение, которое необходимо подавать на каждый канал будет указано в появляющемся окне подтверждения (рис 19).
- 4. Выполнить калибровку нуля.
- 5. Выполнить калибровку шкалы.

|        |       |       |       | кма   | NB-C   | ГЛАВН, | АЯ Н/ | АСТРОЙКИ       | СТАТИ   | СТИКА СЕТИ                             | 1 NOFPEL | иности | И КАЛИЕ | БРОВКИ |        |       |       |       |
|--------|-------|-------|-------|-------|--------|--------|-------|----------------|---------|----------------------------------------|----------|--------|---------|--------|--------|-------|-------|-------|
| Калибр | овка  | АЦП   |       |       |        |        |       |                |         |                                        |          |        |         |        |        |       |       |       |
|        |       |       |       |       |        |        |       |                | Сброс   | калибровок                             |          |        |         |        |        |       |       |       |
|        |       |       |       |       |        | Ρ      | еком  | ендов          | анный   | порядо                                 | к калиб  | ровк   | И       |        |        |       |       |       |
|        |       |       |       |       |        |        |       | 1. Вы<br>2. Вы | полнить | сброс кали<br>калибровку               | бровок.  |        |         |        |        |       |       |       |
|        |       |       |       |       |        |        |       | 3. Вы<br>4. Вы | полнить | калибровку<br>калибровку<br>калибровку | шкалы.   |        |         |        |        |       |       |       |
|        |       |       |       |       |        |        |       | 5. Вы          | полнить | калибровку                             | шкалы.   |        |         |        |        |       |       |       |
|        |       |       | Кал   | ибро  | вка н  | уля    |       |                |         |                                        |          |        | Кали    | бров   | ка шн  | алы   |       |       |
|        | 1     | 2     | 3     | 4     | 5      | 6      | 7     | 8              |         |                                        | 1        | 2      | 3       | 4      | 5      | 6     | 7     | 8     |
|        | канал | канал | канал | канал | канал  | канал  | канал | канал          |         |                                        | канал    | канал  | канал   | канал  | канал  | канал | канал | канал |
|        | 29    | 25    | 32    | 27    | 28     | 28     | 27    | 34             |         |                                        | 1016     | 1017   | 1018    | 1017   | 1017   | 1017  | 1017  | 1017  |
|        |       |       |       | Калиб | ровать |        |       |                |         |                                        |          |        |         | Калиб  | ровать |       |       |       |

Рис. 17. Страница калибровки АЦП и расчета погрешностей, блок калибровка АЦП

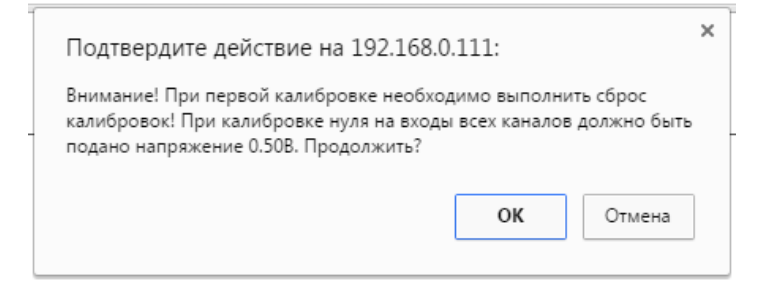

## Рис. 18. Подтверждение калибровки нуля АЦП

| Подтвердите действие на 192.168.0.111:                                                                                                    | × |  |  |  |  |  |
|----------------------------------------------------------------------------------------------------|---|--|--|--|--|--|
| Внимание! Калибровку шкалы следует выполнить после калибровки нуля! При<br>калибровке шкалы на входы всех каналов должно быть подано напряжение<br>4.008. Продожить? |   |  |  |  |  |  |
| Предотвратить создание дополнительных диалоговых окон на этой странице.                                                                                              |   |  |  |  |  |  |
| ОК Отмена                                                                                                    | ] |  |  |  |  |  |

Рис. 19. Подтверждение калибровки шкалы АЦП

Область «Основная приведенная погрешность» позволяет рассчитать основную приведенную погрешность измерений на каждый канал. В поле под таблицей вводится величина напряжения, подаваемого на каждый канал. После пересчета в таблице обновляются данные погрешностей (рис. 20) и выдается соответствующее сообщение в верхней части экрана.

Для контроля основной приведенной погрешности измерений сигналов напряжения постоянного тока необходимо устанавливать значения образцового напряжения постоянного тока на выходе калибратора, равные 0,1; 0,25; 0,5; 0,75; 0,9 от номинального значения текущего испытуемого диапазона («+» или «-») сигналов напряжения постоянного тока, запустить тест и с его помощью определить значения основной приведенной погрешности ввода сигналов напряжения постоянного тока  $\gamma_{ou}$  на каждом диапазоне (+5 B, ±10 B, ±15) по формуле:

$$\gamma_{ou} = \frac{A_{\text{макс}} - A_u}{A_{\text{ном}}} * 100\%$$

где

*A<sub>u</sub>* – истинное значение аналогового сигнала, измеренное образцовым прибором (калибратором);

*А*<sub>макс</sub> – фактическое значение аналогового сигнала в серии из 50 измерений, имеющего максимальное отклонение от истинного значения;

А<sub>ном</sub>- номинальное значение шкалы измеряемого сигнала.

В блоке «Расчет средних значений каналов» (рис. 20) отображается информация о средних значениях каналов, рассчитываемых на основании 50 измерений.

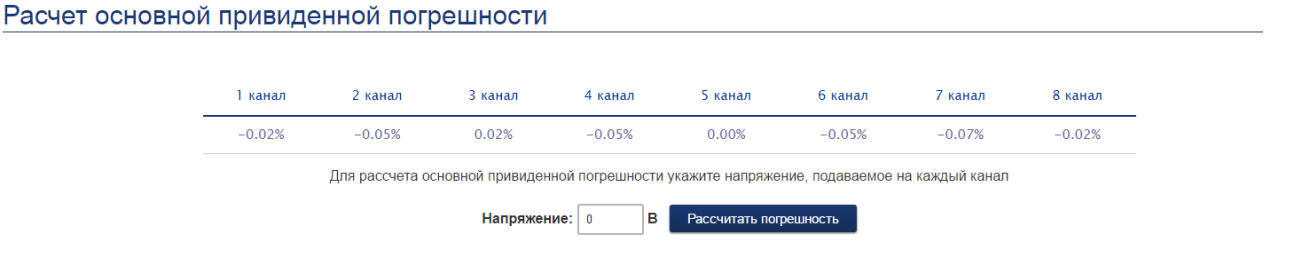

Рис. 20. Страница калибровки АЦП и расчета погрешностей, блок расчета погрешностей АЦП

| Расчет средн | их значений | каналов |                 |                   |                   |                  |         |         |
|--------------|-------------|---------|-----------------|-------------------|-------------------|------------------|---------|---------|
|              | 1 канал     | 2 канал | 3 канал         | 4 канал           | 5 канал           | 6 канал          | 7 канал | 8 канал |
|              | 4.00 V      | 4.00 V  | 4.00 V          | 4.00 V            | 4.00 V            | 4.00 V           | 4.00 V  | 4.00 V  |
|              |             | С       | редние значения | рассчитываются і  | по 50 последовате | ельным измерения | ям      |         |
|              |             |         |                 | Рассчитать средни | е значения канало | в                |         |         |

#### Рис. 21. Страница калибровки АЦП и расчета погрешностей, блок расчета погрешностей АЦП

### 5.6 Станица «Тестирование»

Страница проверки функционирования устройства (рис. 22) предназначена для тестирования каналов интерфейса RS-485 и проверки дискретных каналов на работоспособность. В верхней части страницы располагается блок проверки каналов RS-485(таблица «Тестирование каналов интерфейса RS-485»). В таблице отображаются статистические данные, получаемые при циклической пересылке пакета с одного канала на другой и обратно с контролем ответа.

В центральной части экрана находится блоки тестирования дискретных каналов, состоящих из таблицы для дискретного ввода и вывода.

В нижней части страница содержится блок тестирования каналов аналогового ввода. Над таблицей «Отклонение по каналам» пользователь вводит истинное значение напряжения или тока, подаваемое на каждый канал, и допустимое отклонение измерений каждого канала. В таблице отображается максимальное отклонение по каналам, полученное во время тестирования. Значение может быть как положительной, так и отрицательной величиной.

Порядок подключения и методика тестирования приведена в пункте 7.1

В нижней части экрана находится кнопка включения и остановки тестирования. После остановки теста в верхней части страницы выводится транспарант, отражающий результаты прохождения испытаний. Если выводится зеленый транспарант с белым текстом «Сбоев нет» - тестирование прошло успешно. Красный транспарант с текстом «Тест не пройден» сигнализирует об ошибках аппаратуры при тестировании.

Тестирование считается не пройденным, если существуют следующие ошибки:

- При тестировании каналов RS-485:
  - Ошибки в структуре кадра;
  - Ошибки контроля четности;
  - Ошибки контрольной суммы;
  - Ошибки таймаута;
  - Запросы другому устройству;

20

- Ошибки переключений каналов дискретного вывода;
- Ошибки срабатываний каналов дискретного ввода;
- Превышение максимального допустимого отклонения канала аналогового ввода.

# Тестирование устройства

Тест не пройден

Тестирование каналов интерфейса RS-485

|                                                      | 1 канал | 2 канал |
|------------------------------------------------------|---------|---------|
| Прерываний по приему                                 | 0       | 0       |
| Ошибки в структуре кадра                             | 0       | 0       |
| Ошибки контроля четности                             | 0       | 0       |
| Ошибки контрольной суммы [Modbus-RTU]                | 0       | 0       |
| Число принятых байт                                  | 0       | 0       |
| Число принятых сообщений [Modbus-RTU]                | 0       | 0       |
| Число отправленных сообщений [Modbus-RTU]            | 13      | 0       |
| Число отправленных сообщений об ошибках [Modbus-RTU] | 0       | 0       |
| Число запросов другому устройству [Modbus-RTU]       | 0       | 0       |
| Прерываний по отправке                               | 0       | 0       |
| Ошибки таймаута при тестировании                     | 13      | 0       |

Тестирование каналов дискретного вывода

|                       | 1 канал | 2 канал |
|-----------------------|---------|---------|
| Успешных переключений | 18      | 0       |
| С ошибками            | 8       | 26      |

Тестирование каналов дискретного ввода

|                          | 1 канал | 2 канал | 3 канал | 4 канал |
|--------------------------|---------|---------|---------|---------|
| Успешных<br>переключений | 18      | 0       | 0       | 0       |
| С ошибками               | 0       | 18      | 0       | 0       |

Тестирование каналов аналогового ввода

| Отклонение по каналам |          |          |          |          |          |          |         |  |  |  |
|-----------------------|----------|----------|----------|----------|----------|----------|---------|--|--|--|
| 1 канал               | 2 канал  | 3 канал  | 4 канал  | 5 канал  | 6 канал  | 7 канал  | 8 канал |  |  |  |
| -3.96813              | -3.97143 | -3.96484 | -3.96374 | -3.96923 | -3.96923 | -3.95934 | -3.9142 |  |  |  |

Режим тестирования активирован

Рис. 22. Страница тестирования и устройства

#### 6 СЕТЕВЫЕ ПРОТОКЛЫ СИСТЕМЫ

#### 6.1 Протокол Telnet

Для настройки модуля и отслеживания значений технологических параметров может применяться протокол TELNET. Стандарт протокола описан в RFC 854.

Чтобы подключиться к модулю по протоколу TELNET, запустите на удаленном компьютере клиент для протоколов удаленного доступа, поддерживающий протокол Telnet, например putty.exe. В поле IP-адрес устройства вводится IP-адрес моноблочного контроллера, номер порта – 23. Устройство должно быть включено и подключено к ЛВС.

При первом подключении пользователю будет предложено авторизоваться в системе и выдана соответствующая инструкция. Для авторизации в терминале следует ввести команду password и через пробел пароль (password). Пока процедура авторизации не пройдена невозможно получить доступ к остальным функциям системы.

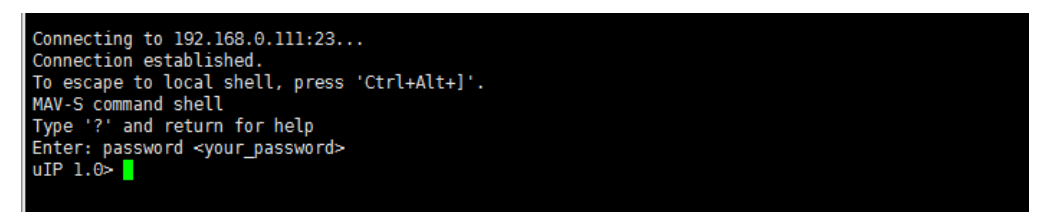

#### Рис. 23. Авторизация пользователя в системе по протоколу telnet

После успешной авторизации сообщение «Enter password <your\_password>» перестает высвечиваться и выводится приглашение командной строки «uIP 1.0>». Для ознакомления со всеми доступными функциями следует набрать «?» либо «help» (puc. 24).

| Available co | ommands:                                                        |
|--------------|-----------------------------------------------------------------|
| conn         | - show TCP connections                                          |
| adcq         | - change adc TX packets per cycle (1 - 30)                      |
| help, ?      | - show help                                                     |
| exit         | - exit shell                                                    |
| network      | <ul> <li>show current Network settings</li> </ul>               |
| newpass      | - change password                                               |
| setnetwork   | - change ip/netmask/gateway                                     |
| adc          | <ul> <li>reading adc original values</li> </ul>                 |
| cal_zero     | - calibration zero offset                                       |
| set_zero     | - set zero cal. values (8 params)                               |
| cal_scale    | - calibration scale                                             |
| zero         | <ul> <li>get zero calibration values</li> </ul>                 |
| scale        | <ul> <li>get scale calibration values</li> </ul>                |
| set_scale    | - set scale cal. values (8 params)                              |
| reset_cal    | <ul> <li>reseting all calibration values to defaults</li> </ul> |
| inaccuracy   | <ul> <li>inaccuracy calculation</li> </ul>                      |
| mean         | - mean values calculation (of 50th)                             |
| date         | - set date (date yyyy-mm-dd)                                    |
| time         | - set time (time hh:mm:ss)                                      |
| mac          | - set mac <mac 2x:2x:2x:2x:2x=""></mac>                         |
| reset_conf   | <ul> <li>reset default settings</li> </ul>                      |
| reset        | - reset module                                                  |

Рис. 24. Перечень доступных команды по протоколу TELNET

Перечень доступных команд по протоколу TELNET приведен в таблице 1.

Таблица 1. Команды протокола TELNET

| N⁰ | Команда    | Расшифровка                                                    |
|----|------------|----------------------------------------------------------------|
| 1  | conn       | текущее соединение вида Порт: номер_порта IP-адрес Порт:       |
|    |            | номер_порта Таймер: значение таймера                           |
| 2  | adcq       | измерение каждого канала АЦП в квантах                         |
| 3  | exit       | закрыть текущее соединение                                     |
| 4  | network    | текущие настройки сети: IP-адрес, маска подсети и адрес шлюза. |
| 5  | newpass    | команда смены пароля. Использование: newpass новый_пароль      |
| 6  | setnetwork | установка новых настроек сети. Использование данной функции    |
|    |            | описано в терминале под командой.                              |
| 7  | adc        | текущие показания АЦП в квантах                                |
| 8  | cal_zero   | калибровка нуля                                                |
| 9  | cal_scale  | калибровка шкалы                                               |
| 10 | zero       | отображение текущего значения смещения нуля для каждого        |
|    |            | канала                                                         |
| 11 | scale      | отображение текущего значения смещения шкалы для каждого       |
|    |            | канала                                                         |
| 12 | reset_cal  | сброс значений калибровок                                      |
| 13 | inaccuracy | расчет основной приведенной погрешности для каждого канала     |
| 14 | mean       | расчет средних значений каналов                                |
| 15 | date       | установка даты модуля. В скобках указан формат ввода команды   |
| 16 | time       | установка времени модуля. В скобках указан формат ввода        |
|    |            | команды.                                                       |
| 17 | mac        | установка МАС-адреса модуля. В скобках указан формат ввода     |
|    |            | команды                                                        |
| 18 | reset_conf | сброс текущих сетевых настроек и применение настроек по        |
|    |            | умолчанию                                                      |
| 19 | resert     | перезагрузка системы.                                          |

## 6.2 Протокол Modbus

Работа по протоколу ModBus может идти в режимах TCP и RTU. По протоколу ModBus можно считать результаты измерений каждого аналогового входа, дискретного входа и выхода, а также записать значения калибровок и осуществлять управление дискретными выходами. Результаты измерения представляются в следующих форматах:

• 1-байтовое значение, представленное в виде TRUE для 1 или FALSE для 0 (функции 0x01 и 0x02)

• 2-х байтовое целое значение (функции 0х03 и 0х04)

• 4-х байтовые значения с плавающей точкой (функции 0х03 и 0х04)

Полный перечень функций, реализованных в устройстве, приведен в таблице 2:

Таблица 2. Описание функций протокола Modbus для устройства КМАВ-С

| № (16h)  | Описание                                      | Примечание                 |
|----------|-----------------------------------------------|----------------------------|
| 1 (0x01) | Функция чтения нескольких флагов              | Чтение состояний каналов   |
|          |                                               | дискретного вывода         |
| 2 (0x02) | Функция чтения нескольких дискретных вводов   | Чтение состояний каналов   |
|          |                                               | дискретного ввода          |
| 3 (0x03) | Функция чтения нескольких регистров           | Чтение значений измерений  |
| · · · ·  | временного хранения                           | каналов АЦП в квантах,     |
| 4 (0x04) | Функция чтения нескольких регистров ввода     | калибровочных значений     |
|          |                                               | нуля и шкалы. Получение    |
|          |                                               | статистики передачи        |
|          |                                               | пакетов по протоколу       |
|          |                                               | Modbus, получение          |
|          |                                               | значений счетчиков и       |
|          |                                               | частоты подачи импульсов   |
|          |                                               | на каждый канал            |
|          |                                               | дискретного ввода          |
| 5 (0x05) | Функция записи значения одного флага          | Запись состояния одного    |
|          |                                               | канала дискретного вывода  |
| 6 (0x06) | Функция записи значения в один регистр        | Запись одного              |
|          | хранения                                      | калибровочного значения    |
| 15       | Функция записи значений в несколько регистров | Запись нескольких значений |
| (0x0F)   | флагов                                        | состояний дискретного      |
|          |                                               | вывода                     |
| 16       | Функция записи значений в несколько регистров | Запись нескольких          |
| (0x10)   | хранения                                      | калибровочных значений     |
| 65       | Функция получения показаний АЦП в вольтах     | Чтение значений измерений  |
| (0x41)   | (пользовательская функция)                    | каналов АЦП в вольтах. Для |
|          |                                               | чтения значений 1 канала   |
|          |                                               | необходимо в запросе       |
|          |                                               | указывать 2 регистра.      |
|          |                                               | Формула пересчета          |
|          |                                               | приведена на стр. 9        |

Адреса дискретных сигналов устройства МАВ-С приведены в таблице 3.

| N⁰ | Hex-     | Что читается/           | Код     | Код     | Примечани | Разрядност |
|----|----------|-------------------------|---------|---------|-----------|------------|
|    | адрес    | записывается            | функции | функции | e         | ь (бит)    |
|    | регистра |                         | чтения  | записи  |           |            |
| 1  | 0x0000   | Дискретный вывод 1      | 0x01    | 0x05    | 1 или 0   | 8          |
|    |          | канал                   |         | 0x0F    |           |            |
| 2  | 0x0001   | Дискретный вывод 2      | 0x01    | 0x05    | 1 или 0   | 8          |
|    |          | канал                   |         | 0x0F    |           |            |
| 3  | 0x0000   | Дискретный ввод 1 канал | 0x02    | -       | 1 или 0   | 8          |
| 4  | 0x0001   | Дискретный ввод 2 канал | 0x02    | -       | 1 или 0   | 8          |
| 5  | 0x0002   | Дискретный ввод 3 канал | 0x02    | -       | 1 или 0   | 8          |
| 6  | 0x0003   | Дискретный ввод 4 канал | 0x02    | -       | 1 или 0   | 8          |

Таблица 3. Карта дискретных сигналов устройства КМАВ-С

Карта регистров устройства МАВ-С приведена в таблице 4:

Таблица 4. Карта регистров устройства КМАВ-С

| N⁰ | Hex-     | Что читается/      | Код     | Код     | Примечание   | Разряд |
|----|----------|--------------------|---------|---------|--------------|--------|
|    | адрес    | записывается       | функции | функции |              | ность  |
|    | регистра |                    | чтения  | записи  |              | (бит)  |
| 1  | 0x0000   | Состояния          | 0x03    | 0x05    | 1 или 0      | 16     |
|    |          | дискретных выводов | 0x04    | 0x0F    |              |        |
| 2  | 0x0005   | Состояния          | 0x03    | -       | 1 или 0      | 16     |
|    |          | дискретных вводов  | 0x04    |         |              |        |
| 3  | 0x000A   | Аналоговый ввод 1  | 0x03    | -       | Двоичный код | 16     |
|    |          | канал              | 0x04    |         | канала АЦП   |        |
| 4  | 0x000B   | Аналоговый ввод 2  | 0x03    | -       | Двоичный код | 16     |
|    |          | канал              | 0x04    |         | канала АЦП   |        |
| 5  | 0x000C   | Аналоговый ввод 3  | 0x03    | -       | Двоичный код | 16     |
|    |          | канал              | 0x04    |         | канала АЦП   |        |
| 6  | 0x000D   | Аналоговый ввод 4  | 0x03    | -       | Двоичный код | 16     |
|    |          | канал              | 0x04    |         | канала АЦП   |        |
| 7  | 0x000E   | Аналоговый ввод 5  | 0x03    | -       | Двоичный код | 16     |
|    |          | канал              | 0x04    |         | канала АЦП   |        |
| 8  | 0x000F   | Аналоговый ввод б  | 0x03    | -       | Двоичный код | 16     |
|    |          | канал              | 0x04    |         | канала АЦП   |        |
| 9  | 0x0010   | Аналоговый ввод 7  | 0x03    | -       | Двоичный код | 16     |
|    |          | канал              | 0x04    |         | канала АЦП   |        |
| 10 | 0x0011   | Аналоговый ввод 8  | 0x03    | -       | Двоичный код | 16     |
|    |          | канал              | 0x04    |         | канала АЦП   |        |
| 11 | 0x0014   | Калибровочное      | 0x03    | 0x06    | -            | 16     |
|    |          | значение смещения  | 0x04    | 0x10    |              |        |
|    |          | нуля 1 канал       |         |         |              |        |

| 12 | 0x0015 | Калибровочное     | 0x03 | 0x06 | - | 16 |
|----|--------|-------------------|------|------|---|----|
|    |        | значение смещения | 0x04 | 0x10 |   |    |
|    |        | нуля 2 канал      |      |      |   |    |
| 13 | 0x0016 | Калибровочное     | 0x03 | 0x06 | - | 16 |
|    |        | значение смещения | 0x04 | 0x10 |   |    |
|    |        | нуля 3 канал      |      |      |   |    |
| 14 | 0x0017 | Калибровочное     | 0x03 | 0x06 | - | 16 |
|    |        | значение смещения | 0x04 | 0x10 |   |    |
|    |        | нуля 4 канал      |      |      |   |    |
| 15 | 0x0018 | Калибровочное     | 0x03 | 0x06 | - | 16 |
|    |        | значение смещения | 0x04 | 0x10 |   |    |
|    |        | нуля 5 канал      |      |      |   |    |
| 16 | 0x0019 | Калибровочное     | 0x03 | 0x06 | - | 16 |
|    |        | значение смещения | 0x04 | 0x10 |   |    |
|    |        | нуля 6 канал      |      |      |   |    |
| 17 | 0x001A | Калибровочное     | 0x03 | 0x06 | - | 16 |
|    |        | значение смещения | 0x04 | 0x10 |   |    |
|    |        | нуля 7 канал      |      |      |   |    |
| 18 | 0x001B | Калибровочное     | 0x03 | 0x06 | - | 16 |
|    |        | значение смещения | 0x04 | 0x10 |   |    |
|    |        | нуля 8 канал      |      |      |   |    |
| 19 | 0x01E  | Калибровочное     | 0x03 | 0x06 | - | 16 |
|    |        | значение смещения | 0x04 | 0x10 |   |    |
|    |        | шкалы 1 канал     |      |      |   |    |
| 20 | 0x01F  | Калибровочное     | 0x03 | 0x06 | - | 16 |
|    |        | значение смещения | 0x04 | 0x10 |   |    |
|    |        | шкалы 2 канал     |      |      |   |    |
| 21 | 0x020  | Калибровочное     | 0x03 | 0x06 | - | 16 |
|    |        | значение смещения | 0x04 | 0x10 |   |    |
|    |        | шкалы 3 канал     |      |      |   |    |
| 22 | 0x021  | Калибровочное     | 0x03 | 0x06 | - | 16 |
|    |        | значение смещения | 0x04 | 0x10 |   |    |
|    |        | шкалы 4 канал     |      |      |   |    |
| 23 | 0x022  | Калибровочное     | 0x03 | 0x06 | - | 16 |
|    |        | значение смещения | 0x04 | 0x10 |   |    |
|    |        | шкалы 5 канал     |      |      |   |    |
| 24 | 0x023  | Калибровочное     | 0x03 | 0x06 | - | 16 |
|    |        | значение смещения | 0x04 | 0x10 |   |    |
|    |        | шкалы 6 канал     |      |      |   |    |
| 25 | 0x024  | Калибровочное     | 0x03 | 0x06 | - | 16 |
|    |        | значение смещения | 0x04 | 0x10 |   |    |
|    |        | шкалы 7 канал     |      |      |   |    |
| 26 | 0x025  | Калибровочное     | 0x03 | 0x06 | - | 16 |
|    |        | значение смещения | 0x04 | 0x10 |   |    |
|    |        | шкалы 8 канал     |      |      |   |    |

| 27 | 0x0028 | Статистика Modbus- | 0x03 | - | Число принятых   | 32 |
|----|--------|--------------------|------|---|------------------|----|
|    |        | TCP                | 0x04 |   | сообщений        |    |
| 28 | 0x002A | Статистика Modbus- | 0x03 | - | Число            | 32 |
|    |        | ТСР                | 0x04 |   | отправленных     |    |
|    |        |                    |      |   | сообщений        |    |
| 29 | 0x002C | Статистика Modbus- | 0x03 | - | Число сообщений  | 32 |
|    |        | TCP                | 0x04 |   | об ошибках       |    |
| 30 | 0x002E | Статистика Modbus- | 0x03 | - | Число            | 32 |
|    |        | RTU 1 канал        | 0x04 |   | прерываний по    |    |
|    |        |                    |      |   | приему           |    |
| 31 | 0x0030 | Статистика Modbus- | 0x03 | - | Ошибки в         | 32 |
|    |        | RTU 1 канал        | 0x04 |   | структуре кадра  |    |
| 32 | 0x0032 | Статистика Modbus- | 0x03 | - | Ошибки контроля  | 32 |
|    |        | RTU 1 канал        | 0x04 |   | четности         |    |
| 33 | 0x0034 | Статистика Modbus- | 0x03 | _ | Ошибки           | 32 |
|    |        | RTU 1 канал        | 0x04 |   | контрольной      |    |
|    |        |                    |      |   | суммы            |    |
| 34 | 0x0036 | Статистика Modbus- | 0x03 | - | Число принятых   | 32 |
|    |        | RTU 1 канал        | 0x04 |   | байт             |    |
| 35 | 0x0038 | Статистика Modbus- | 0x03 | - | Число принятых   | 32 |
|    |        | RTU 1 канал        | 0x04 |   | сообщений        |    |
| 36 | 0x003A | Статистика Modbus- | 0x03 | - | Число            | 32 |
|    |        | RTU 1 канал        | 0x04 |   | отправленных     |    |
|    |        |                    |      |   | сообщений        |    |
| 37 | 0x003C | Статистика Modbus- | 0x03 | - | Число            | 32 |
|    |        | RTU 1 канал        | 0x04 |   | отправленных     |    |
|    |        |                    |      |   | сообщений об     |    |
|    |        |                    |      |   | ошибках          |    |
| 38 | 0x003E | Статистика Modbus- | 0x03 | - | Число запросов   | 32 |
|    |        | RTU 1 канал        | 0x04 |   | другому          |    |
|    |        |                    |      |   | устройству       |    |
| 39 | 0x0040 | Статистика Modbus- | 0x03 | - | Число            | 32 |
|    |        | RTU 1 канал        | 0x04 |   | Прерываний по    |    |
|    |        |                    |      |   | отправке         |    |
| 40 | 0x0042 | Статистика Modbus- | 0x03 | - | Ошибки таймаута  | 32 |
|    |        | RTU 1 канал        | 0x04 |   | При тестировании |    |
| 41 | 0x0044 | Статистика Modbus- | 0x03 | - | Число            | 32 |
|    |        | RTU 2 канал        | 0x04 |   | прерываний по    |    |
|    |        |                    |      |   | приему           |    |
| 42 | 0x0046 | Статистика Modbus- | 0x03 | - | Ошибки в         | 32 |
|    |        | RTU 2 канал        | 0x04 |   | структуре кадра  |    |
| 43 | 0x0048 | Статистика Modbus- | 0x03 | - | Ошибки контроля  | 32 |
|    |        | RTU 2 канал        | 0x04 |   | четности         |    |
| 44 | 0x004A | Статистика Modbus- | 0x03 | - | Ошибки           | 32 |
|    |        | RTU 2 канал        | 0x04 |   | контрольной      |    |

|    |        |                    |      |   | суммы            |    |
|----|--------|--------------------|------|---|------------------|----|
| 45 | 0x004C | Статистика Modbus- | 0x03 | - | Число принятых   | 32 |
|    |        | RTU 2 канал        | 0x04 |   | байт             |    |
| 46 | 0x004E | Статистика Modbus- | 0x03 | - | Число принятых   | 32 |
|    |        | RTU 2 канал        | 0x04 |   | сообщений        |    |
| 47 | 0x0050 | 32                 | 0x03 | - | Число            | 32 |
|    |        |                    | 0x04 |   | отправленных     |    |
|    |        |                    |      |   | сообщений        |    |
| 48 | 0x0052 | Статистика Modbus- | 0x03 | _ | Число            | 32 |
|    |        | RTU 2 канал        | 0x04 |   | отправленных     |    |
|    |        |                    |      |   | сообщений об     |    |
|    |        |                    |      |   | ошибках          |    |
| 49 | 0x0054 | Статистика Modbus- | 0x03 | - | Число запросов   | 32 |
|    |        | RTU 2 канал        | 0x04 |   | другому          |    |
|    |        |                    |      |   | устройству       |    |
| 50 | 0x0056 | Статистика Modbus- | 0x03 | _ | Число            | 32 |
|    |        | RTU 2 канал        | 0x04 |   | Прерываний по    |    |
|    |        |                    |      |   | отправке         |    |
| 51 | 0x0058 | Статистика Modbus- | 0x03 | - | Ошибки таймаута  | 32 |
|    |        | RTU 2 канал        | 0x04 |   | При тестировании |    |
| 52 | 0x005A | Аналоговый ввод 1  | 0x41 | _ | Измерение канала | 32 |
|    |        | канал              |      |   | АЦП в Вольтах.   |    |
| 53 | 0x005C | Аналоговый ввод 2  | 0x41 | - | Измерение канала | 32 |
|    |        | канал              |      |   | АЦП в Вольтах.   |    |
| 54 | 0x005E | Аналоговый ввод 3  | 0x41 | - | Измерение канала | 32 |
|    |        | канал              |      |   | АЦП в Вольтах.   |    |
| 55 | 0x0060 | Аналоговый ввод 4  | 0x41 | - | Измерение канала | 32 |
|    |        | канал              |      |   | АЦП в Вольтах.   |    |
| 56 | 0x0062 | Аналоговый ввод 5  | 0x41 | - | Измерение канала | 32 |
|    |        | канал              |      |   | АЦП в Вольтах.   |    |
| 57 | 0x0064 | Аналоговый ввод б  | 0x41 | - | Измерение канала | 32 |
|    |        | канал              |      |   | АЦП в Вольтах.   |    |
| 58 | 0x0066 | Аналоговый ввод 7  | 0x41 | - | Измерение канала | 32 |
|    |        | канал              |      |   | АЦП в Вольтах.   |    |
| 59 | 0x0068 | Аналоговый ввод 8  | 0x41 | - | Измерение канала | 32 |
|    |        | канал              |      |   | АЦП в Вольтах.   |    |
| 60 | 0x0070 | Коэффициент        | 0x03 | - | Измерение канала | 16 |
|    |        |                    | 0x04 |   | АЦП в Вольтах.   |    |
| 61 | 0x0072 | Аналоговый ввод 1  | 0x03 | - | Измерение канала | 16 |
|    |        | канал              | 0x04 |   | АЦП в Вольтах.   |    |
| 62 | 0x0073 | Аналоговый ввод 2  | 0x03 | - | Измерение канала | 16 |
|    |        | канал              | 0x04 |   | АЦП в Вольтах.   |    |
| 63 | 0x0074 | Аналоговый ввод 3  | 0x03 | - | Измерение канала | 16 |
|    |        | канал              | 0x04 |   | АЦП в Вольтах.   |    |
| 64 | 0x0075 | Аналоговый ввод 4  | 0x03 | - | Измерение канала | 16 |

|    |        | канал             | 0x04 |   | АЦП в Вольтах.    |    |
|----|--------|-------------------|------|---|-------------------|----|
| 65 | 0x0076 | Аналоговый ввод 5 | 0x03 | - | Измерение канала  | 16 |
|    |        | канал             | 0x04 |   | АЦП в Вольтах.    |    |
| 66 | 0x0077 | Аналоговый ввод 6 | 0x03 | - | Измерение канала  | 16 |
|    |        | канал             | 0x04 |   | АЦП в Вольтах.    |    |
| 67 | 0x0078 | Аналоговый ввод 7 | 0x03 | - | Измерение канала  | 16 |
|    |        | канал             | 0x04 |   | АЦП в Вольтах.    |    |
| 68 | 0x0079 | Аналоговый ввод 8 | 0x03 | - | Измерение канала  | 16 |
|    |        | канал             | 0x04 |   | АЦП в Вольтах.    |    |
| 69 | 0x80   | Дискретный ввод 1 | 0x03 | - | Значение          | 32 |
|    |        | канал             | 0x04 |   | счетчика          |    |
|    |        |                   |      |   | дискретного ввода |    |
| 70 | 0x82   | Дискретный ввод 2 | 0x03 | - | Значение          | 32 |
|    |        | канал             | 0x04 |   | счетчика          |    |
|    |        |                   |      |   | дискретного ввода |    |
| 71 | 0x84   | Дискретный ввод 3 | 0x03 | - | Значение          | 32 |
|    |        | канал             | 0x04 |   | счетчика          |    |
|    |        |                   |      |   | дискретного ввода |    |
| 72 | 0x86   | Дискретный ввод 4 | 0x03 | - | Значение          | 32 |
|    |        | канал             | 0x04 |   | счетчика          |    |
|    |        |                   |      |   | дискретного ввода |    |
| 73 | 0x90   | Дискретный ввод 1 | 0x03 | - | Значение          | 16 |
|    |        | канал             | 0x04 |   | производной       |    |
|    |        |                   |      |   | счетчика          |    |
|    |        |                   |      |   | дискретного ввода |    |
| 74 | 0x91   | Дискретный ввод 2 | 0x03 | - | Значение          | 16 |
|    |        | канал             | 0x04 |   | производной       |    |
|    |        |                   |      |   | счетчика          |    |
|    |        |                   |      |   | дискретного ввода |    |
| 75 | 0x92   | Дискретный ввод 3 | 0x03 | - | Значение          | 16 |
|    |        | канал             | 0x04 |   | производной       |    |
|    |        |                   |      |   | счетчика          |    |
|    |        |                   |      |   | дискретного ввода |    |
| 76 | 0x93   | Дискретный ввод 4 | 0x03 | - | Значение          | 16 |
|    |        | канал             | 0x04 |   | производной       |    |
|    |        |                   |      |   | счетчика          |    |
|    |        |                   |      |   | дискретного ввода |    |
|    |        |                   |      |   |                   |    |

Порядок байт приведен в таблице 5:

Таблица 5. Порядок байт в сообщении Modbus

| Тип значения | Последовательность байт |
|--------------|-------------------------|
| Целое        | 0_1_2_3                 |
| Вещественное | 0_1_2_3                 |

## 6.3 Протокол Modbus-RTU

Моноблочный контролер КМАВ-С поддерживает передачу данных через интерфейс RS-485 посредством протокола Modbus-RTU и содержит 2 канала. Каждый канал должен обладать уникальным в линии адресом, лежащим в диапазоне от 1 до 247 включительно. Для организации обмена данными по сети RS-485 по протоколу Modbus-RTU необходимо ведущее устройство, инициирующее обмен данными на линии.

Доступные скорости передачи данных указаны на странице настроек модуля в блоке «Настройка интерфейса RS-485» в пункте «Скорость UART». Стандартными значениями для протокола Modbus-RTU являются скорости 9600 и 19200 бит/с. Передача данных также может быть осуществлена по скоростям, указанным на странице настроек устройства, расположенным в блоке «Настройка интерфейса RS-485» (см пункт 5.3). Поддерживаемые скорости передачи (бит/с): 300, 600, 1200, 2400, 9600, 14400, 19200, 28800, 38400, 57600, 115200, 128000, 230400, 250000, 256000, 460800, 921600.

Пример обмена данными по протоколу Modbus-RTU.

Функция – чтение нескольких регистров временного хранения (0х03):

Запрос:

| Адрес      | Код     | Начальн   | ый адрес | Колич  | нество  | CRC16 |      |
|------------|---------|-----------|----------|--------|---------|-------|------|
| устройства | функции | для ч     | тения    | регист | оов для |       |      |
|            |         |           |          | чте    | ния     |       |      |
| 0x01       | 0x03    | 0x00 0x00 |          | 0x00   | 0x02    | 0xC4  | 0x0B |

Ответ:

| Адрес      | Код     | Количество | 0 байт | 1 байт | 2 байт | 3 байт | CRO  | C16  |
|------------|---------|------------|--------|--------|--------|--------|------|------|
| устройства | функции | байт       |        |        |        |        |      |      |
|            |         | данных     |        |        |        |        |      |      |
| 0x01       | 0x03    | 0x04       | 0x0E   | 0x37   | 0x0E   | 0x36   | 0xCD | 0x63 |
|            |         |            | 36     | 39     | 36     | 38     |      |      |

## 6.4 Протокол MODBUS-TCP

Моноблочный контролер КМАВ-С поддерживает передачу данных через Ethernet посредством протокола Modbus-TCP. Для получения данных по протоколу Modbus подключение к модулю выполняется со следующими параметрами:

IP-адрес : адрес\_моноблочного\_контроллера\_КМАВ-С

Номер порта: **502** (по умолчанию). Номер порта изменяется на страницах настройки модуля КМАВ-С в пункте «Настройка порта Modbus-TCP».

Спецификация протокола Modbus-TCP приведена в документе 4.

Пример обмена данными по протоколу Modbus-TCP.

Функция – чтение нескольких флагов (0x01):

Запрос:

| ID                   |      | ID Длина |      | ID         | Код     | Начальный |       | Колич | ество                |      |      |
|----------------------|------|----------|------|------------|---------|-----------|-------|-------|----------------------|------|------|
| транзакции протокола |      | сообще   | ния  | устройства | функции | адрее     | с для | флагс | флагов для<br>чтения |      |      |
|                      |      |          |      |            |         |           |       | чте   | ния                  | чте  | ния  |
| 0x00                 | 0x02 | 0x00     | 0x00 | 0x00       | 0x06    | 0x00      | 0x01  | 0x00  | 0x00                 | 0x00 | 0x02 |

Ответ:

| ID                    |        | ID     |        | Дл  | ина    | ID устройства |      | Код     | Количество  | Значение |
|-----------------------|--------|--------|--------|-----|--------|---------------|------|---------|-------------|----------|
| транз                 | акци   | прото  | окола  | coc | бщения |               |      | функции | байт данных |          |
| И                     |        |        |        |     |        |               |      |         |             |          |
| 0x0                   | 0x0    | 0x0    | 0x0    |     | 0x00   | 0x0           | 0x00 | 0x01    | 0x01        | 0xFC     |
| 0                     | 1      | 0      | 0      |     |        | 6             |      |         |             |          |
| Coo                   | стояни | е диск | ретног | 0   | FALSE  |               |      |         |             | •        |
| вывода канал 1        |        |        |        |     |        |               |      |         |             |          |
| Состояние дискретного |        |        | FALSE  |     |        |               |      |         |             |          |
| вывода канал 2        |        |        |        |     |        |               |      |         |             |          |

## 7 НАСТРОЙКА И ТЕСТИРОВАНИЕ КМАВ-С

Для включения отображения пользовательского интерфейса в web-браузере необходимо выполнить следующие операции:

- Включить модуль КМАВ-С.
- Для тестирования и настройки нужно удаленное устройство с web-браузером. Открыть web-браузер.
- В командной строке браузера ввести IP-адрес КМАВ-С

• После успешного ввода IP-адрес КМАВ-С и авторизации в системе пользователь получает доступ ко всем страницам модуля. Порядок работы со страницами описан в разделе 5.

Для работы по протоколу telnet выбрать терминальную программы, поддерживающую соединение по протоколу telnet. В поле «IP- адрес» введите адрес устройства КМВА-С. В поле «Порт» - 23. Подключитесь к модулю КМАВ-С и пройдите авторизацию для работы по протоколу telnet. Перечень доступных команд приведен в разделе 6.1.

#### 7.1 Процедура проверки функционирования устройства

Для проверки функционирования устройства выполните следующие действия:

- 1. Соединитесь с устройством через веб-браузер
- 2. В обзорной области выберите пункт «Тестирование». Перейдите на страницу.
- 3. Для проверки устройства соберите схему, представленную на рисунке 25. Распиновка разъема интерфейса RS-485 и схема соединения каналов показана на рисунке 26. Схема соединения дискретных вводов и выводов показана на рисунке 27.
- 4. В центральной части страницы нажмите кнопку «Начать тестирование»
- 5. Наблюдайте изменение значений параметров статистики каналов RS-485 в таблице «Тестирование каналов RS-485».
- Изменение и статистика параметров каналов дискретного ввода и вывода отображается в блоке «Тестирование дискетных каналов».
- По окончанию тестирования нажмите кнопку «Остановить тестирование». Результаты тестирования отображаются транспарантом в верхней части страницы. Описание результатов тестирования приведены в пункте 5.6.

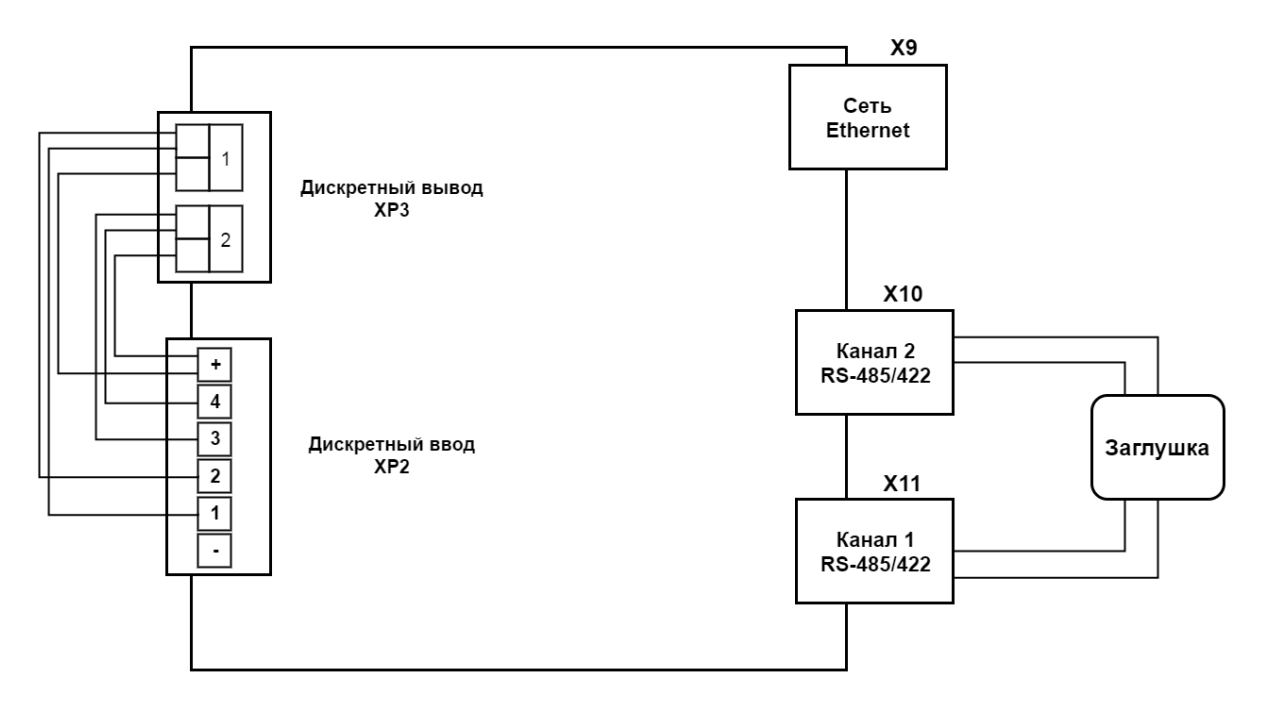

Рис 25. Схема коммутации для проверки устройства

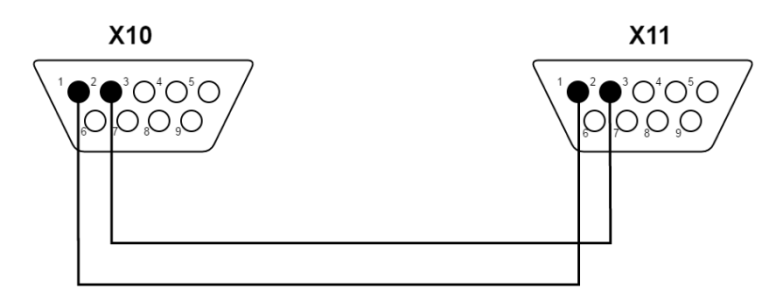

Рис 26. Схема коммутации каналов RS-485

Таблица 6. Таблица коммутации каналов RS-485

| Разъем Х10 | Разъем Х11 |
|------------|------------|
| Контакт 1  | Контакт 1  |
| Контакт 2  | Контакт 2  |

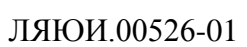

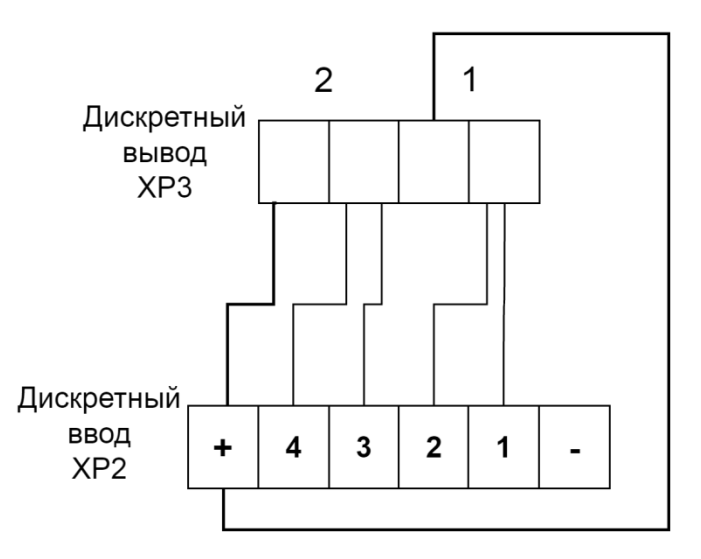

Рис 27. Схема коммутации дискретных каналов

| Таблица                  | а 6. Таблица коммутации дискретных каналов |
|--------------------------|--------------------------------------------|
| Разъем ХРЗ               | Разъем ХР2                                 |
| Дискретный вывод канал 1 | Дискретный ввод канал 1                    |
| Дискретный вывод канал 1 | Дискретный ввод канал 2                    |
| Дискретный вывод канал 1 | +                                          |
| Дискретный вывод канал 2 | Дискретный ввод канал 3                    |
| Дискретный вывод канал 2 | Дискретный ввод канал 4                    |

Дискретный вывод канал 2

+

| Номера листов (страниц)Всего<br>листов<br>(страниц)Всего<br>листов<br>(страниц)Всего<br>листов<br>документаВходящий<br>№ сопрово-<br>документа и<br>датаПод-<br>письИз<br>МИзме-<br>ныхНовых<br>рованны<br>хАннули-<br>рованны<br>х $Neв докум.ВсеголистовдокументаПод-письПод-письIIIIIIIIIIIIIIIIIIIIIIIIIIIIIIIIIIIIIIIIIIIIIIIIIIIIIIIIIIIIIIIIIIIIIIIIIIIIIIIIIIIIIIIIIIIIIIIIIIIIIIIIIIIIIIIIIIIIIIIIIIIIIIIIIIIIIIIIII<$                                                                                                    | Лист регистрации изменений |                 |                 |       |                         |                                     |                |                                                 |              |      |  |
|----------------------------------------------------------------------------------------------------|----------------------------|-----------------|-----------------|-------|-------------------------|-------------------------------------|----------------|-------------------------------------------------|--------------|------|--|
| Из         Изме-<br>ненных         Замецен-<br>ных         Новых<br>x         Аннули-<br>рованны<br>x         листов<br>(страниц<br>)         Ne<br>документа         Ne сопрово-<br>дительного<br>документа и<br>дата         Под-<br>пись           I         I         <                                                                                                    | Номера листов (страниц)    |                 |                 |       |                         | Всего                               |                | Входящий                                        |              |      |  |
| Image: series of the series of the series  | Из<br>м                    | Изме-<br>ненных | Заменен-<br>ных | Новых | Аннули-<br>рованны<br>х | листов<br>(страниц<br>)<br>в докум. | №<br>документа | № сопрово-<br>дительного<br>документа и<br>дата | Под-<br>пись | Дата |  |
| Image: series of the series of the series  |                            |                 |                 |       |                         |                                     |                |                                                 |              |      |  |
| Image: series of the series of the series  |                            |                 |                 |       |                         |                                     |                |                                                 |              |      |  |
| Image: series of the series of the series  |                            |                 |                 |       |                         |                                     |                |                                                 |              |      |  |
| Image: series of the series of the series  |                            |                 |                 |       |                         |                                     |                |                                                 |              |      |  |
| Image: selection of the selection of the  |                            |                 |                 |       |                         |                                     |                |                                                 |              |      |  |
| Image: series of the series of the series  |                            |                 |                 |       |                         |                                     |                |                                                 |              |      |  |
| Image: selection of the selection of the  |                            |                 |                 |       |                         |                                     |                |                                                 |              |      |  |
| Image: state of the state of the state of |                            |                 |                 |       |                         |                                     |                |                                                 |              |      |  |
| Image: Sector sector sector                |                            |                 |                 |       |                         |                                     |                |                                                 |              |      |  |
| Image: Sector sector sector                |                            |                 |                 |       |                         |                                     |                |                                                 |              |      |  |
| Image: Second second second                |                            |                 |                 |       |                         |                                     |                |                                                 |              |      |  |
| $\left  \begin{array}{c c c c c c c c c c c c c c c c c c c $                                                                                                    |                            |                 |                 |       |                         |                                     |                |                                                 |              |      |  |
| Image: Second second second                |                            |                 |                 |       |                         |                                     |                |                                                 |              |      |  |
|                                                                                                    |                            |                 |                 |       |                         |                                     |                |                                                 |              |      |  |
|                                                                                                    |                            |                 |                 |       |                         |                                     |                |                                                 |              |      |  |
|                                                                                                    |                            |                 |                 |       |                         |                                     |                |                                                 |              |      |  |
|                                                                                                    |                            |                 |                 |       |                         |                                     |                |                                                 |              |      |  |
|                                                                                                    |                            |                 |                 |       |                         |                                     |                |                                                 |              |      |  |
|                                                                                                    |                            |                 |                 |       |                         |                                     |                |                                                 |              |      |  |
|                                                                                                    |                            |                 |                 |       |                         |                                     |                |                                                 |              |      |  |
|                                                                                                    |                            |                 |                 |       |                         |                                     |                |                                                 |              |      |  |
|                                                                                                    |                            |                 |                 |       |                         |                                     |                |                                                 |              |      |  |
|                                                                                                    |                            |                 |                 |       |                         |                                     |                |                                                 |              |      |  |
|                                                                                                    |                            |                 |                 |       |                         |                                     |                |                                                 |              |      |  |